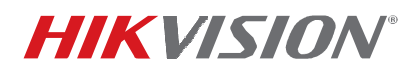

| Title:           | ADT Advanced Security Mode | Version: | v1.0 | Date: | 050816  |
|------------------|----------------------------|----------|------|-------|---------|
| Product:         | ADT Recorders              |          |      | Page: | 1 of 10 |
| Action Required: | None, Information Only     |          |      |       |         |

#### Summary

Advanced Security Mode is a system configuration page that provides access to advanced security settings. This page will appear upon login unless disabled.

### Embedded Recorders (IP Cameras Not Included)

- Set Password
  - 1. Boot up the recorder from the embedded menu to display the Activation window.
  - 2. Enter a new password into the "Create New Password" field.
    - **NOTE:** The Secure Activation Process requires a complex password (needs at least two kinds of characters, eight characters minimum, 16 maximum). Password strength level will be indicated by the on-screen indicator color (see table, below).

| -          |                                                                          | Activation                                                                                   |                                                    |
|------------|--------------------------------------------------------------------------|----------------------------------------------------------------------------------------------|----------------------------------------------------|
| User       | Name                                                                     | admin                                                                                        |                                                    |
| New        | Password                                                                 |                                                                                              |                                                    |
| Conf       | irm Password                                                             |                                                                                              |                                                    |
| <b>~</b> 1 | alid password ra                                                         | inge [8-16]. You can us                                                                      | se a combination                                   |
| V<br>f     | Valid password ra<br>of numbers, lower<br>or your password<br>contained. | inge [8-16]. You can us<br>case, uppercase and s<br>with at least two kinds<br>$\frac{1}{2}$ | se a combination<br>special character<br>s of them |

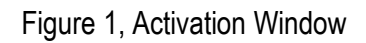

- 3. Re-enter the password in the "Confirm New Password" field.
- 4. Press the **OK** button.

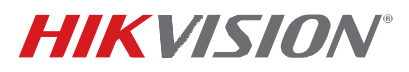

| Title:           | ADT Advanced Security Mode | Version: | v1.0 | Date: | 050816  |
|------------------|----------------------------|----------|------|-------|---------|
| Product:         | ADT Recorders              |          |      | Page: | 2 of 10 |
| Action Required: | None, Information Only     |          |      |       |         |

#### Table 1, Password Strength Levels Table

| STRENGTH LEVEL                                                                          | DESCRIPTION                                                                                                    |
|-----------------------------------------------------------------------------------------|----------------------------------------------------------------------------------------------------|
| Level 0 (Risky)<br>Device <i>will not</i> accept a Level 0 password<br>(e.g., sildhleb) | Password length is fewer than eight characters, contains only one kind of character, is the same as the user name, and/or is the mirror writing of the user name. This type of password <i>will not</i> be accepted.                              |
| Level 1 (Weak)<br>Device <b>will</b> accept a Level 1 password<br>(e.g., 57kcseli)      | Password contains two kinds of characters. The combination is number + lowercase letter or number + uppercase letter, and the password length is at least eight characters. This type of password <b>will</b> be accepted.                        |
| Level 2 (Medium)<br>Device <b>will</b> accept a Level 2 password<br>(e.g., KMggbRDb)    | Password contains two kinds of characters. The combination is <b>neither</b> number + lowercase letter <i>nor</i> number + uppercase letter, and the password length is at least eight characters. This type of password <i>will</i> be accepted. |
| Level 3 (Strong)<br>Device <b>will</b> accept a Level 3 password<br>(e.g., xTC59?\$m)   | Password contains more than three kinds of characters, and the password length is at least eight characters. This type of password <b>will</b> be accepted.                                                                                       |

- **NOTE 1**: The on-line strength level indicator light colors can vary by activation process, model number, and device type. Typical: Risky = No Color, Weak = Pink, Medium = Yellow, Strong = Green.
- NOTE 2: PASSWORD CHARACTERS ALLOWED (ASCII Only):
  - Lowercase ASCII Letters abcdefghljklmnopqrstuvwxyz
  - Uppercase ASCII Letters A B C D E F G H I J K L M N O P Q R S T U V W X Y Z
  - Numerals 0123456789
  - Special Characters

     -\_: / @, ?!'() \$ & "[] { } # % ^ \* + = \ | <>

#### • Set Unlock Pattern

Unlock Pattern mode has been implemented in NVRs to help users create a secondary, easier to remember credential, without sacrificing login security.

An unlock pattern is just an additional authorization option for users to access the local menu. It is highly secure since users can use this pattern to access only the local menu. Also, this function can be disabled, if desired.

1. Once the NVR has been activated, the Admin user will be prompted to configure an unlock pattern for device login.

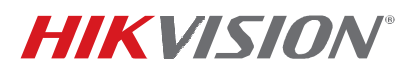

| Title:           | ADT Advanced Security Mode | Version: | v1.0 | Date: | 050816  |
|------------------|----------------------------|----------|------|-------|---------|
| Product:         | ADT Recorders              |          |      | Page: | 3 of 10 |
| Action Required: | None. Information Only     |          |      |       |         |

The unlock pattern is a confidential design that can be used in place of a password.

- 2. Hold down the left mouse button and draw a pattern among the nine dots on the screen. Release the mouse button when the pattern is done.
- 3. Draw the same pattern again to confirm it. When the two patterns match, the pattern is successfully configured.
- 4. After the pattern has been configured, draw the pre-defined pattern to unlock the system and enter the menu operation.
  - **NOTES:** Connect at least four dots to draw the pattern, with each dot connected only once.

If the two patterns are different, you must set the pattern again.

If you have forgotten your pattern, you can still log in using one of the following procedures (pattern will remain functional for future login attempts):

- **Option 1:** Select the Forget My Pattern option to bypass the pattern prompt and display the normal login dialog box.
- **Option 2:** Select the Switch User option to bypass the pattern prompt and display the normal login dialog box.

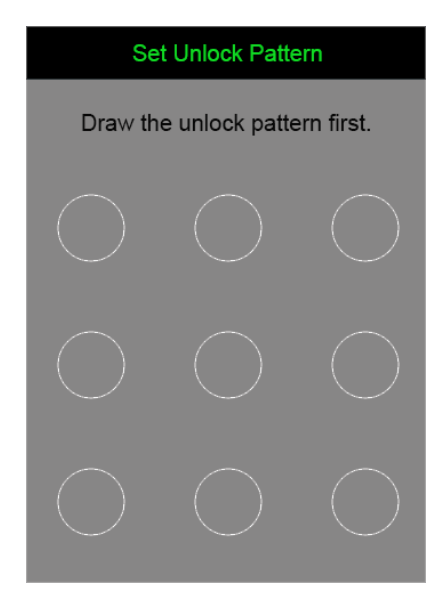

Figure 2, Set Unlock Pattern

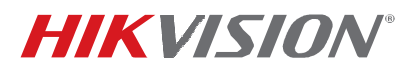

| Title:           | ADT Advanced Security Mode | Version: | v1.0 | Date: | 050816  |
|------------------|----------------------------|----------|------|-------|---------|
| Product:         | ADT Recorders              |          |      | Page: | 4 of 10 |
| Action Required: | None, Information Only     |          |      |       |         |

#### • Advanced Security Mode

Upon login, you will be taken to the Advanced Security Mode section. There are two security modes available: Basic Mode and Advanced Security Mode.

- Basic Mode: Default
- Advanced Security Mode: Three options are available, as follows:
  - > Medium The following options are enabled (user cannot see or change them).
    - ~ RTSP Streaming
    - ~ Web Components
    - ~ HTTP Basic Authorization
  - > High All options are disabled (user cannot see or change them).
  - > **Custom** Enable/disable the options by selecting/deselecting the radio buttons as desired.
    - ~ SSL
    - ~ Pattern Deactivation Mode
    - ~ RTSP Streaming
    - ~ Web Components
    - ~ HTTP Basic Authorization
    - ~ Network Service (P2P, UPnP, FTP)

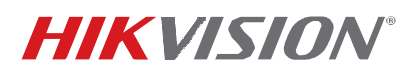

| Title:           | ADT Advanced Security Mode | Version: | v1.0 | Date: | 050816  |
|------------------|----------------------------|----------|------|-------|---------|
| Product:         | ADT Recorders              |          |      | Page: | 5 of 10 |
| Action Required: | None, Information Only     |          |      |       |         |

| Security Mode                    |
|----------------------------------|
| O Basic Mode                     |
| Advanced Security Mode           |
|                                  |
|                                  |
| © SSL                            |
| Pattern Deactivation Mode        |
| © RTSP Streaming                 |
| O Web Components                 |
| HTTP Basic Authorization         |
| Network Service (P2P, UPnP, FTP) |
|                                  |
| Do not ask me again OK Cancel    |

Figure 3, Security Mode

**NOTE:** If you check the "Do not ask me again" checkbox on the bottom left of the window, the **Advanced Security Mode** window will not appear upon login. To access the Advanced Security Mode window manually, enter the following page: System Configuration > General > More Settings.

Figure 4, Advanced Security Code Button

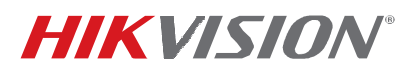

| Title:           | ADT Advanced Security Mode | Version: | v1.0 | Date: | 050816  |
|------------------|----------------------------|----------|------|-------|---------|
| Product:         | ADT Recorders              |          |      | Page: | 6 of 10 |
| Action Required: | None, Information Only     |          |      |       |         |

### **SADP** (Version: v2.2.3.50, Build 20160414\_057)

- Provides the ability to enable Advanced Security on devices
- First login to the device will be presented in Advanced Security Mode
- Provides the ability to save the Advanced Security Mode settings to a local machine that can be exported/copied to other PCs to facilitate a common security scheme for multiple installers in a company
  - 1. Open SADP and select the corresponding device.

|             |                     |                |          |      | SADP               |                  |      |                     | ×                    |
|-------------|---------------------|----------------|----------|------|--------------------|------------------|------|---------------------|----------------------|
|             | Online Devices      | 🚺 Help         |          |      |                    |                  |      |                     |                      |
| <b>()</b> 1 | otal number of onli | ine devices: 5 |          |      | Save a             | is Excel 🛛 🗶 Ref | resh | Modify Network Para | meters               |
|             | Device Type         | IPv4 Address   | Security | Port | Software Version   | IPv4 Gateway     | нтт  | IP Address:         | 10.18.3.16           |
| 001         | DS-2DF8336IV        | 10.18.5.5      | Active   | 8000 | V5.3.2build 150519 | 10.18.5.254      | 80   | Port:               | 8000                 |
| 002         | DS-2CD4A26F         | 10.18.3.40     | Active   | 8000 | V5.3.8build 160126 | 10.18.3.254      | 80   | Subnet Mask:        | 255.255.255.0        |
| 003         | DS-2CD4332F         | 10.18.3.44     | Active   | 8000 | V5.4.0build 160414 | 10.18.3.254      | 80   | IPv4 Gateway:       | 10.18.3.254          |
| 004         | Service Watch       | 10.18.3.28     | Active   | 7208 | PC1-CHENLINYF1     | 10.18.3.254      | N/A  | IPv6 Address:       |                      |
| 005         | DS-2CD2520F         | 10.18.3.16     | Active   | 8000 | V5.4.0build 160530 | 10.18.3.254      | 80   | IPv6 Gateway:       |                      |
| _           |                     |                |          |      |                    |                  | _    | IPv6 Prefix Length: | 64                   |
|             |                     |                |          |      |                    |                  |      | HTTP Port           | 80                   |
|             |                     |                |          |      |                    |                  |      | Device Serial No.:  | DS-2CD2520F20150618A |
|             |                     |                |          |      |                    |                  |      | Enable DHCP         |                      |
|             |                     |                |          |      |                    |                  |      | Password            | Save                 |
|             |                     |                |          |      |                    |                  |      | Reset Password      |                      |
|             |                     |                |          |      |                    |                  |      | New Password:       |                      |
|             |                     |                |          |      |                    |                  |      |                     |                      |
|             |                     |                |          |      |                    |                  |      | Confirm Password:   |                      |
|             |                     |                |          |      |                    |                  |      | Import Key:         |                      |
|             |                     |                |          |      |                    |                  |      | Mode:               | Import File 🗸        |
|             |                     |                |          |      |                    |                  |      | Key:                |                      |
|             |                     |                |          |      |                    |                  |      |                     | Import               |
|             |                     |                |          |      |                    |                  |      | Export Key          |                      |
|             |                     |                |          |      |                    |                  |      |                     | Export               |
| 1           |                     |                |          |      |                    |                  |      | Security M          | ode QR Code          |
|             |                     |                |          |      |                    |                  |      |                     |                      |

Figure 5, SADP Window

2. Click on the "Security Mode" and a window to choose security mode will pop up. There are four modes to choose from the drop-down list: Basic, Custom, Medium, and High.

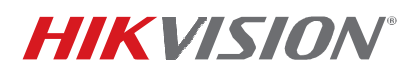

| Title:           | ADT Advanced Security Mode | Version: | v1.0 | Date: | 050816  |
|------------------|----------------------------|----------|------|-------|---------|
| Product:         | ADT Recorders              |          |      | Page: | 7 of 10 |
| Action Required: | None, Information Only     |          |      |       |         |

| 0.   |                      |                |          |      | SADP               |           |         |     |                      |              | - • ×      |
|------|----------------------|----------------|----------|------|--------------------|-----------|---------|-----|----------------------|--------------|------------|
|      | Online Devices       | 🕡 Help         |          |      |                    |           |         |     |                      |              |            |
| Q    | Total number of onli | ine devices: 5 |          |      | Save a             | as Excel  | Refrest | ו   | Modify Network Para  | meters       |            |
| ID , | Device Type          | IPv4 Address   | Security | Port | Software Version   | IPv4 Gate | eway H  | тт  | IP Address:          | 10.18.3.16   |            |
| 001  | DS-2DF8336IV         | 10.18.5.5      | Active   | 8000 | V5.3.2build 150519 | 10.18.5.2 | 254 8   | 0   | Port:                | 8000         |            |
| 002  | DS-2CD4A26F          | 10.18.3.40     | Active   | 8000 | V5.3.8build 160126 | 10.18.3.2 | 254 8   | 0   | Subnet Mask:         | 255.255.255. | 0          |
| 003  | DS-2CD4332F          | 10.18.3.44     | Active   | 8000 | V5.4.0build 160414 | 10.18.3.2 | 254 8   | 0   | IPv4 Gateway:        | 10.18.3.254  |            |
| 004  | Service Watch        | 10.18.3.28     | Active   | 7208 | PC1-CHENLINYF1     | 10.18.3.2 | 254 N   | I/A | IPv6 Address:        |              |            |
| 005  | DS-2CD2520F          | 10.18.3.16     | Active   | 8000 | V5.4.0build 160530 | 10.18.3.2 | 254 8   | 0   | IPv6 Gateway:        |              |            |
|      |                      |                |          |      |                    |           |         |     | IPv6 Prefix Length:  | 64           |            |
|      |                      |                |          |      |                    |           |         |     | HTTP Port            | 80           |            |
|      |                      |                |          |      |                    |           |         |     | Device Serial No.:   | DS-2CD2520   | F20150618A |
|      |                      |                |          |      |                    |           |         |     | Enable DHCP          |              |            |
|      |                      |                |          |      |                    |           |         | •   | Password             |              | Save       |
|      |                      |                |          |      |                    |           |         |     | Reset Password       |              |            |
|      |                      |                |          |      |                    |           |         |     | New Password:        |              |            |
|      |                      |                |          |      |                    |           |         |     |                      |              |            |
|      |                      |                |          |      |                    |           |         |     | Confirm Password:    |              |            |
|      |                      |                |          |      |                    |           |         |     |                      |              |            |
|      |                      |                |          |      |                    |           |         |     | Import Key:<br>Mode: | Import Fil   |            |
|      |                      |                |          |      |                    |           |         |     | Key:                 | Import Pin   | e 🗸        |
|      |                      |                |          |      |                    |           |         |     |                      |              | Import     |
|      |                      |                |          |      |                    |           |         |     | Export Key           |              |            |
|      |                      |                |          |      |                    |           |         |     |                      | •••          | Export     |
|      |                      |                |          |      |                    |           |         |     | Security Mo          | ode          | QR Code    |
| - C  | )                    |                |          |      |                    |           |         | •   |                      |              |            |

Figure 6, Security Mode

(1) When **Basic** is selected, it is in default mode.

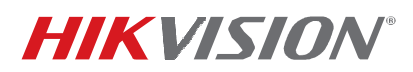

| Title:           | ADT Advanced Security Mode | Version: | v1.0 | Date: | 050816  |
|------------------|----------------------------|----------|------|-------|---------|
| Product:         | ADT Recorders              |          |      | Page: | 8 of 10 |
| Action Required: | None, Information Only     |          |      |       |         |

|       | Advanced Sec | curity Mode |        |
|-------|--------------|-------------|--------|
| Basic |              | ~           |        |
|       |              |             |        |
|       |              |             |        |
|       |              | ОК          | Cancel |

Figure 7, Advanced Security Mode (Basic)

- (2) When **Custom** is selected, it appears the following Check Box options. You can enable or disable all the options as you want.
  - SSL Pattern Deactivation Mode RTSP Streaming Web Components HTTP Basic Authorization Network Service

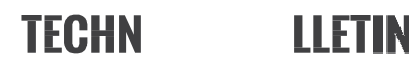

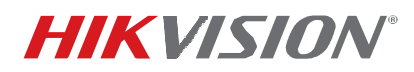

| Title:           | ADT Advanced Security Mode | Version: | v1.0 | Date: | 050816  |
|------------------|----------------------------|----------|------|-------|---------|
| Product:         | ADT Recorders              |          |      | Page: | 9 of 10 |
| Action Required: | None, Information Only     |          |      |       |         |

| Advanced Secu                                                                                                    | rity Mode |
|----------------------------------------------------------------------------------------------------|-----------|
| Custom                                                                                                    |           |
| <ul> <li>Enable SSL</li> <li>Enable Pattern Deactivation Mo</li> <li>Enable RTSP Streaming</li> <li>Enable Web Components</li> <li>Enable HTTP Basic Authorization</li> <li>Enable Network Service</li> </ul> | de        |
|                                                                                                    | OK Cancel |

Figure 8, Advanced Security Mode (Custom)

(3) When **Medium** is selected, the **following** options will be enabled (user cannot see or change it).

RTSP Streaming Web Components HTTP Basic Authorization

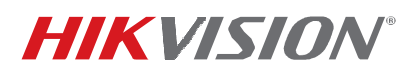

| Title:           | ADT Advanced Security Mode | Version: | v1.0 | Date: | 050816   |
|------------------|----------------------------|----------|------|-------|----------|
| Product:         | ADT Recorders              |          |      | Page: | 10 of 10 |
| Action Required: | None, Information Only     |          |      |       |          |

|        | Advanced Security | Mode |        |
|--------|-------------------|------|--------|
| Medium | ~                 |      |        |
|        |                   |      |        |
|        |                   |      |        |
|        |                   |      |        |
|        |                   | ОК   | Cancel |

Figure 9, Advanced Security Mode (Medium)

(4) When **High** is selected, all the options are disabled (user cannot see or change it).

|      | Advanced Security Mode |    |
|------|------------------------|----|
| High | ~                      |    |
|      | OK Canc                | el |

Figure 10, Advanced Security Mode (High)

© 2016 Hikvision USA Inc. All Rights Reserved. 18629 Railroad St., City of Industry, CA 91748 • Phone: +1 909-895-0400 • Fax: +1 909-595-0788 E-Mail: <u>techsupport.usa@hikvision.com</u> • www.hikvision.com